- 1.4月スタート リクエスト講座について 第1回を、4月16日(水)に行います。 暫定テーマ 「ファイル操作あれこれ」
- 2.本日のメインテーマ「パソコンのメンテナンス」は、「不要なドライバの削除」です。 次ページより参照ください。
- 3.今月の面白ソフト ファイルの痕跡を完全に消去して復元防止 ソフト名 「完全削除」
  - 入手URL <u>http://oasis.halfmoon.jp/</u>
  - 対応OS 98 Me XP ビスタ 不正なファイル復元を防ぐユーティリティ。削除したファイルのデータ領域を ランダムなデータで上書きして完全に消去し、復元ツールでも復活できなくする。 インストールすると、デスクトップに「完全削除」という名前の「ごみ箱」が作成 される。そこに、ドラッグ&ドロップする。また、右クリックメニューにも「送る」 に「完全削除」が追加される。

ダウンロードした cmpdel137.lzh

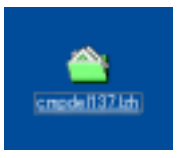

Wクリックで解凍したファイル

CompDel.exe をWクリックして インストール

インストールでの条件設定 条件をチェックで指定する

| 啰      | 通知点 現在運用されているオプションのままインストールしてかまいま<br>An                                                                       |
|--------|----------------------------------------------------------------------------------------------------|
| 99     | スクトップトことセートカットを作る Gherman an Deaking?                                                                         |
| 豆油     | 00-5212a-F885321/a-F70F8965 General in Sector                                                                 |
| Г.2    | タートッピュー(ご動脈する Giorecul in Dark Monu)                                                                          |
| 7242   | /ストール大法の経営、Unextal distant an _3<br>ログラムの通知公共報告(定義学ぶら Groe Garnel Face)<br>コートメニューに変換する (研究) Tran Start Marg) |
| 100 AR | 000 ++>++>+>                                                                                                  |

😂 G.#Decuments and Settings#Owner#77. 📃 🗖 🔀

27-18日 昭和日 新市公 お知に入り谷 かー8日\* 4 〇二二 〇 (方 )2 (第二) 28年 〇 2455 (四)-

> CompDelation CompDelation HTML ADD 2 244 A

Care Delana

Beatter

この項終了

- パソコンを起動させる時の、遅延原因 複数の原因の中で、既に使わなくなった外部接続機器の「ドライバ」まで、使えるように準備し てしまう時間も含まれる。
- 2.作業の手順
  - 1)隠されて表示されないドライバを表示する設定に変更
  - 2)使用しない機器のドライバを削除する
- 3.不要なドライバを削除する
  - 1)隠されて表示されないドライバを表示する設定に変更
     「マイコンピュータ」を右クリックし、表示されるメニューから「プロパティ」を選択。
     「システムのプロパティ」が表示される。

続けて「詳細設定」タブを 開く。

「起動と回復」項目の下にある 「環境変数」ボタンをクリック する。

| # 12/21-2                                         | 第一カードウォア 取締日安 システムの住在 自動更新 パート                                                                                                    |
|---------------------------------------------------|----------------------------------------------------------------------------------------------------|
| Administrator 2                                   | してロジオントない場合は、これらかほとんどの変更は下来ません。                                                                                                    |
|                                                   |                                                                                                    |
| · · · · · · · · · · · · · · · · · · ·             | ポッサカスケジュール メモリ連邦 おより反理メモリ                                                                                                    |
|                                                   |                                                                                                    |
|                                                   | 新年の                                                                                                    |
| 1-9-307                                           | H& comment                                                                                                    |
| ロタインに関連し                                          | したデスクトップ設定                                                                                                    |
|                                                   | (Anteria)                                                                                                    |
| Areas - Einer                                     | A DESCRIPTION OF A DESCRIPTION OF A DESC                                                                                                    |
| 53,91,880                                         | システム後者、およびデバック情報                                                                                                    |
|                                                   |                                                                                                    |
|                                                   |                                                                                                    |
|                                                   | 環境支持法( 工5-邮告包)                                                                                                    |
|                                                   |                                                                                                    |
|                                                   | 08 (Brych) 8011                                                                                                    |
|                                                   |                                                                                                    |
| A REAL                                            | 17                                                                                                    |
| and the second                                    | and the second second second second second second second second second second second second second second second                                                                                                    |
| here di 2-tf-                                     | -usatesedh                                                                                                    |
| 実験                                                | 10                                                                                                    |
| TMP                                               | C4Documents and Settings#Cover#Local Sett.                                                                                                    |
|                                                   |                                                                                                    |
|                                                   | CONTRACTOR OF CONTRACTORS                                                                                                    |
|                                                   | NUE NUE                                                                                                    |
|                                                   | and a                                                                                                    |
|                                                   |                                                                                                    |
| A.91                                              |                                                                                                    |
| CORPORE                                           | CAMINDOWS Residence                                                                                                    |
| FP NO HOST,                                       | OKMNDOWSRovsteedSkowdeve                                                                                                    |
| FP NO HOST<br>NUMBER OF                           | CAMINDOWSKoviter/ZWowdeve<br>CHE NO<br>PROC. 1<br>Windows NT                                                                                                    |
| FP NO HOST<br>NUMBER OF<br>OS<br>Rath             | CAMMNDOWSRoysteeni2Nondexe<br>OHE NO<br>PROL 1<br>Undows NT<br>Cambrid Michael 20 Cambrid Cambrid<br>Cambrid Michael 20 Cambrid Cambrid Cambrid<br>Cambrid Cambrid Cambr                                                                                                    |
| FP NO HOST,<br>MUMBER,OF,<br>OG<br>Exth           | CAMMADOWSRoysteen20kondexe<br>OHE NO<br>PROL 1<br>Windows NT<br>Cambro 1458konteen22 Cambro 045 Cawlor<br>PMM 00<br>BMM 00<br>BM |
| FP NO HOST,<br>NUMBER,OF,<br>CG<br>Roth           | CAMMADOWSRoysteed2%condexe<br>OHE NO<br>PROC. 1<br>Wedges NT<br>Wedges NT<br>Wedges AT<br>MARKED AND AND AND AND AND AND AND AND AND AN                                                                                                    |
| FP NO HOST<br>NUMBER OF<br>OS<br>Roth             | OK MADOWSkysteed2%ordere<br>OHE NO<br>PROD 1<br>Wedges NT<br>CRANDOWSkysteed2%ordere<br>PROD 1<br>Wedges NT<br>CRANDOWSkysteed2%ordere<br>RNN06<br>RNN06                                                                                                    |
| Consider<br>FP NO HOST<br>NUMBER OF<br>OS<br>Rath | CMMN00W58ustee32%undere<br>CHE NO<br>PROD 1<br>Wedges NT<br>CMM000 #08.0 #08.0<br>MM000 #08.0 #08.0<br>CM Rec/tth                                                                                                    |
| AVE 27 A                                          | CRANNOWSKippter/20kmdere<br>CHE, NO<br>PROD, 1<br>Wedges, NT<br>DrabbOT/05kippter/20km0/0005/CWW9.<br>MM/20<br>CK. RHC/05A<br>CK. RHC/05A                                                                                                    |
| AV9 2.7 A                                         | CHANNON/Signatew22/Conderer<br>CHE. NO<br>PROD. 1<br>Underer NT<br>Databoom/Signatew22/Content/Orm/Signatew<br>MM/OP Address NT<br>OX Rec/EA                                                                                                    |
| AVS 27 A 1                                        | CHANNON/Sikuptew224cmdeve<br>CHE NO<br>PROD. 1<br>Underes NT<br>Cashbory/Sikuptew220 Cashborres Cowers<br>Phillip Blac N History<br>Cox Rec/EA                                                                                                    |
| Arby 2.7 Art                                      | CHANNON/Skopten/20kondene<br>CHE NO<br>PROD 1<br>Vedpus NT<br>Cashbory/Skopten/20kondene<br>PMMOD Blac NASEQU<br>OX Rec/EA                                                                                                    |
| Anso 2.7 A 1<br>Brack                             | CHANNON/Skystew224cmdeve<br>CHE NO<br>PROD. 1<br>Vedovo NT<br>CHANNON BRUD NERVO<br>CAL RECEA<br>CAL ?                                                                                                    |

「環境変数」画面が表示される。

「システム環境変数」の項目にある 「新規」ボタンをクリックする。

「新しいシステム変数」の入力画面が 表示される。

「変数名」に

「DEVMGR\_SHOW\_NONPRESNT\_DEVISES」 と入力 「変数値」に「1」と入力。

いずれも「半角」。

OKボタンを押して画面を閉じる。

 マイコンピュータ」を右クリックして、「システムのプロパティ」を開き、「ハードウェ ア」タブを開き、「デバイスマネージャ」をクリックする。

続けて、「メニュー」の「表示」をクリックし、サブメニューから「非表示のデバイスの 表示」を実行。

使用されていない機器を選択し 「Delete」キーで削除。

| WHEN BALLAN                                                                                                    | V1124A                                                                                  |
|----------------------------------------------------------------------------------------------------|-----------------------------------------------------------------------------------------|
| - III ()<br>- III ()<br>+ - 134 (), h<br>+ - 0y0/co-k                                                                                                    | <ul> <li>デジャンス (現代部分の)<br/>デジャンス (現代部分の)<br/>(ジース (現代部分の))<br/>(ジース (現代部分の))</li> </ul> |
| R DE ATA/W                                                                                                    | <b>由75</b> 94次回。                                                                        |
| <ul> <li>■ 1/21-9</li> <li>■ 1/21-9</li> <li>■ 2/25 J/H</li> <li>■ 2/25 J/H</li></ul> | オ、およびデーム エントローラ<br>イス<br>フ<br>ヴァフキ<br>ヴフラ<br>グーフェイス デルビス<br>スク エントローラ<br>スク ドントローラ      |

| 87542 vA-3v                                     | 1.50  |
|-------------------------------------------------|-------|
| 1+(AE) #0(@ #210 A270                           | 0.650 |
| B d'A d' B = B                                  |       |
| * y Lens, max                                   |       |
|                                                 |       |
| CANCE IN TRAFF. SOLD SAME IN THE                |       |
| Concert in a concert state of the second        |       |
| 1 1 1 - 1 - 1 - 1 - 1 - 1 - 1 - 1 - 1 -         |       |
| F+30 F9(7                                       |       |
| tor BLEFFAD DisDoor USE Device                  |       |
| BUFFAID 000 Flash Isik UEB bevice-              |       |
| INFORMATION DESITIVE, CAMERA USB Device         |       |
|                                                 |       |
| GAED DEETAL, GAMERA USE Device                  |       |
| THE EALID DELTAL CAMERA USE Device              |       |
| The P LAL PS/ PRIME CONT                        |       |
| The Production Designment of the International  |       |
| the hold battle CF (1987-6/1996) (199 Server    |       |
| THE INCIDENT A MG. LODIED WITH THE LODIE Device |       |
| Ind DATA TO: UBD2-WI29W UBB Device              |       |
| THE FOILERTA SHOELERD-WORK LER Device           |       |
| -tor 5-0 DATA USD Flats Date USB Device.        |       |

この項終了

次回予定 「仮想メモリ」の設定